## How to post images as Schoology Updates in 3 steps

Go to the Resource folder that contains the images you want to use.

1. Right click on the photo link & select "Open in new tab"

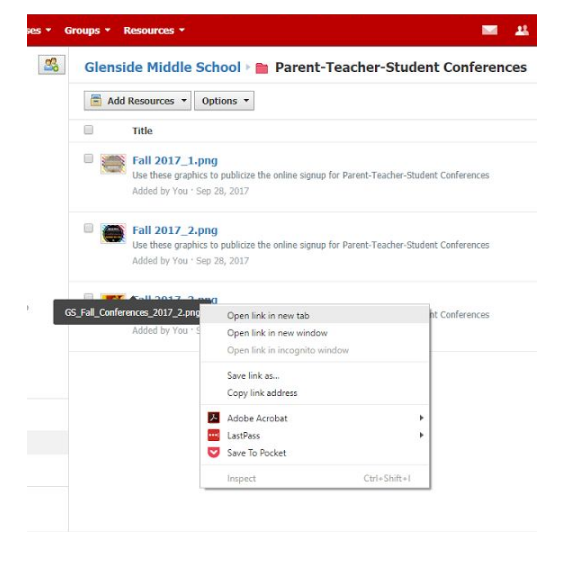

2. Go to the new tab and right click on the photo & select "Copy Image"

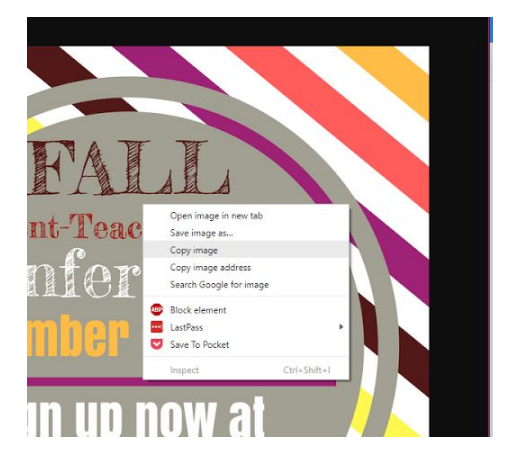

## 3. Right click in the update box and select "Paste"

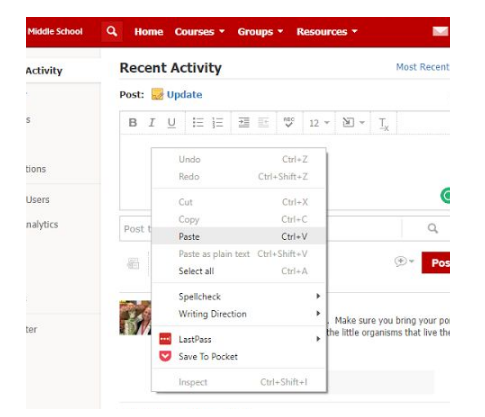

Once the image is there, you can click on it to change the size by dragging the handles (sometimes I have to drag it a little to get the handles to show). Add text, links, etc.